# Plateformes de vidéos en lecture continue

Aide-mémoire

Document rédigé par **Mélissa Gravel** Bibliothécaire-conseil

3 novembre 2021

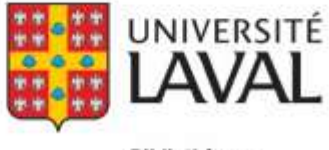

Bibliothèque

# **Table des matières**

| Curio.ca                                                              | 3 |
|-----------------------------------------------------------------------|---|
| Interface                                                             | 3 |
| Fonctionnalités Curio aux détenteurs d'un compte                      | 4 |
| Les listes de lecture                                                 | 4 |
| Le partage de contenu                                                 | 5 |
| La sélection d'un extrait vidéo                                       | 6 |
| L'Office National du Film                                             | 7 |
| Fonctionnalités de la plateforme de l'ONF aux détenteurs d'un compte. | 7 |
| Devenez membre, c'est gratuit                                         | 7 |
| Mes sélections                                                        | 9 |
| Criterion sur demande (longs métrages américains).                    |   |

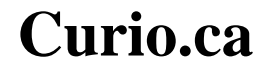

## Interface

Tout d'abord, se connecter et ouvrir un nouveau compte avec le code d'accès de l'institution (AUCT67B4) et en remplissant le formulaire. Par la suite, Radio-Canada vous fera parvenir par courriel un lien cliquable qui activera votre compte.

| CBC 🖷 Radio-Canada                                       | SOUTHEN I ENGLISH   COMMENTON    |
|----------------------------------------------------------|----------------------------------|
| CUCIO.C3 > Branche tes méninges                          | Recherche Q<br>Recherche avancée |
| ACCUEIL CATÉGORIES + ÉMISSIONS + COLLECTIONS + CHAÎNES + | QUOLDE NEUR? RESSOURCES -        |
| Inscription                                              |                                  |
| Code d'accès                                             |                                  |
| Prénom                                                   |                                  |
| Nom                                                      |                                  |
| Courriel                                                 |                                  |
| Mot de passe                                             |                                  |

Pour la création du mot de passe : faire une composition avec une majuscule, des miniatures et des chiffres.

## Fonctionnalités Curio aux détenteurs d'un compte

#### Les listes de lecture

Pour créer des listes de lecture, cliquer sur « Ajouter à la liste de lecture » lorsque vous vous trouvez sur la page d'une vidéo.

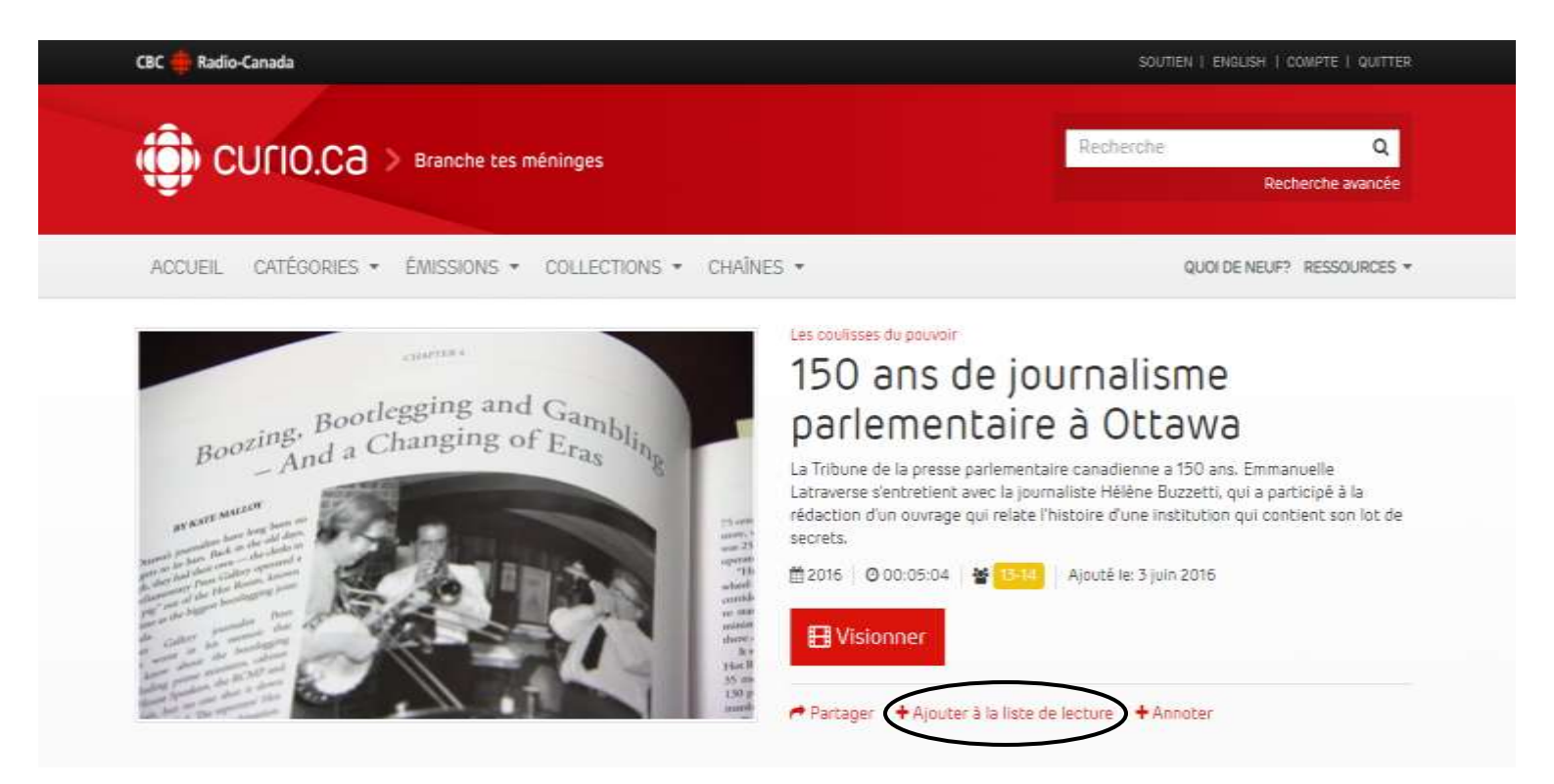

Indiquer le nom de la nouvelle liste de lecture puis faites « Entrée ».

|         | Vias ninez pai meme créé de laires de lechare. O les en dés marmoniest |            |
|---------|------------------------------------------------------------------------|------------|
|         | Ayouter une liste de lesture                                           |            |
| n-eligi | Journalitzme                                                           | <br>alisme |

La nouvelle liste de lecture apparaîtra et la vidéo sera ajoutée automatiquement.

| 🌐 сипо.са          | > Branche tes méninges                | Baichatelve Q<br>Rectivitie available |
|--------------------|---------------------------------------|---------------------------------------|
| ACCUER, CATÉGORIES | · EMISSIONS · COLLECTIONS · CHAINES · | QUOLDE NEURY RESOLUTION *             |
| Compte             |                                       |                                       |
| A Profil           | Listes de lecture                     |                                       |
| Cates de locture   | Veuillez showr une liebe de lecture.  | Journalisme                           |
| O Configuration    |                                       |                                       |

### Le partage de contenu

Pour pouvoir partager du contenu, il suffit de cliquer sur l'icône « Partager », puis copier/coller le permalien dans un courriel ou sur un portail. Pour inclure une vidéo dans une présentation, il suffit de copier/coller le lien de la zone « Intégrer » et choisir entre les trois options de tailles.

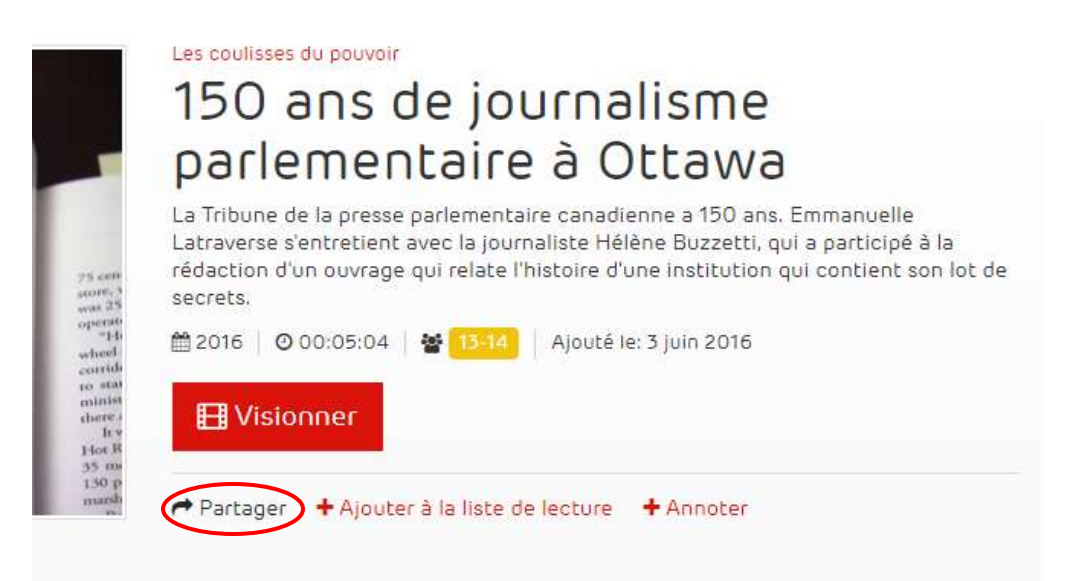

|                                                                                                    | 1                                                                                |
|----------------------------------------------------------------------------------------------------|----------------------------------------------------------------------------------|
| https://cu                                                                                                   | urio.orig.camr.io/fr/video/150-ans-de-journalisme-parlementaire-a-ott            |
| Intégrer                                                                                                    |                                                                                  |
| <iframe i<="" td=""><td>d="kaltura_iframe_player" src="https://curio.orig.camr.io/fr/video/150</td></iframe> | d="kaltura_iframe_player" src="https://curio.orig.camr.io/fr/video/150           |
| Copier / coll<br>interfaces e                                                                                | er ce code pour intégrer la vidéo sur votre site web ou toutes autres<br>n HTML. |
|                                                                                                    |                                                                                  |
| Taille de l'in                                                                                               | tegration                                                                        |

### La sélection d'un extrait vidéo

Pour sélectionner un extrait précis d'une vidéo, cliquer sur « Annoter », puis avec l'aide du marqueur de chapitre choisir l'extrait. Inscrire un titre et une brève description de l'extrait choisi, puis cliquer sur « Enregistrer ».

| par                                          | lemen                                                      | taire                                             | à Ot                                         | tawa                                              |                                                   |
|----------------------------------------------|------------------------------------------------------------|---------------------------------------------------|----------------------------------------------|---------------------------------------------------|---------------------------------------------------|
| La Tribu<br>Latraver<br>rédactio<br>secrets. | ie de la presse p<br>se s'entretient a<br>n d'un ouvrage ( | งarlementair<br>vec la journa<br>ฉุบi relate l'hi | e canadienn<br>aliste Hélène<br>stoire d'une | e a 150 ans. E<br>Buzzetti, qui<br>institution qu | mmanuelle<br>a participé à la<br>i contient son l |
| 2016                                         | <b>0</b> 00:05:04                                          | 13-14                                             | Ajouté le: 3                                 | uin 2016                                          |                                                   |
|                                              |                                                            |                                                   |                                              |                                                   |                                                   |

# L'Office National du Film

# Fonctionnalités de la plateforme de l'ONF aux détenteurs d'un compte.

### Devenez membre, c'est gratuit

Cliquer sur connexion :

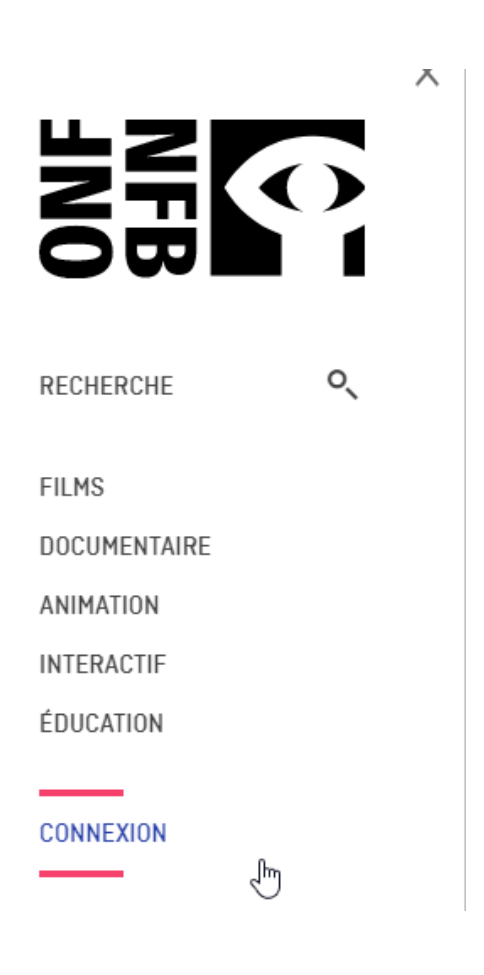

Pour se créer un compte cliquer sur « Créer votre compte ONF » :

| Connexion                                                                   |                                  |
|-----------------------------------------------------------------------------|----------------------------------|
| CONNECTEZ-VOUS À VOTRE COMPTE                                               | PREMIÈRE VISITE?                 |
| Courriel Mot de passe Vous avez oublié votre mot de passe? / Besoin d'aido? | Créer votre<br>compte <b>ONF</b> |
| CONNEXION                                                                   | C'EST GRATUIT!                   |

Suivez les indications pour créer votre compte :

| Devenez membre                    |                           |
|-----------------------------------|---------------------------|
| Créez votre profi<br>Déjà membre? | IONF                      |
| Courriel                          |                           |
| Mot de passe                      |                           |
|                                   |                           |
|                                   | Confirmez le mot de passe |
|                                   | INSCRIPTION               |

Une fois connecté, vous verrez apparaître votre nom à gauche, et plus bas les différentes fonctionnalités sur mesure pour lesquels votre compte donne accès.

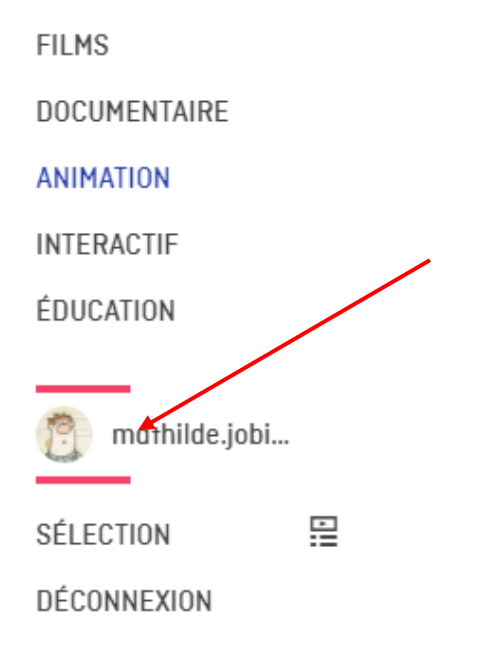

### Mes sélections

Pour créer des sélections (liste de lecture), cliquer sur «Sélection».

FILMS DOCUMENTAIRE ANIMATION INTERACTIF ÉDUCATION

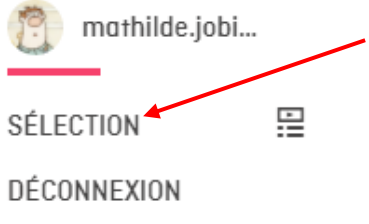

Ajouter un film à votre sélection.

# MA SELECTION

## Ajoutez ce film à votre sélection

Envie de visionner ce film plus tard? Aucun problème! Pour ajouter ce film à votre sélection de favoris, cliquez tout simplement sur l'icône  $\bigoplus$ , située sous la visionneuse ou au bas de n'importe quelles images miniatures de films sur le site.

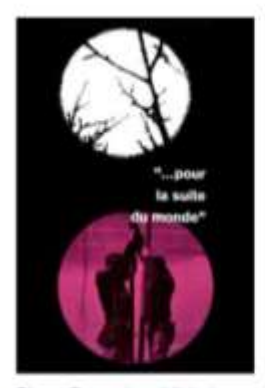

Pierre Perrouit et Michel Brouit 1962 i I h 45 min

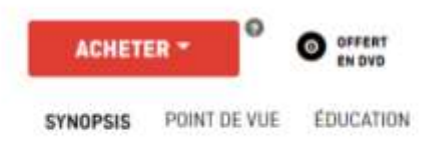

Documentaire poétique et ethnographique sur la vie des habitants de l'Isle-aux-Coudres rendue d'abord par une langue, verte et dure, toujours éloquente, puis par la légendaire pêche au marsouin, travail en mer gouverné par la lune et les marées. Un véritable chefd'oeuvre du cinéma direct. Pierre Perrault, Michel Brault et Marcel Carrière ont fait ce film.

Pour avoir plus d'informations sur ce film, visitez le Blogue de l'ONF.

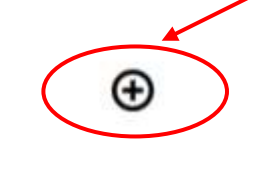

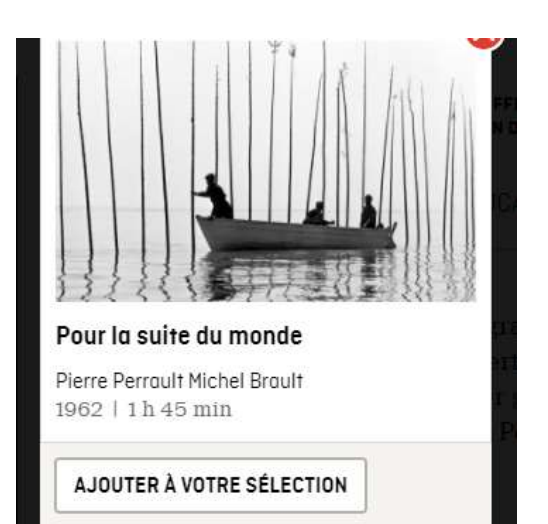

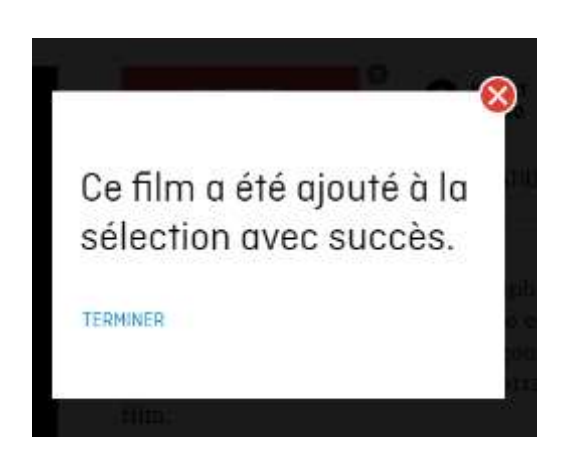

Vous verrez le film s'afficher dans votre sélection. Vous pourrez le supprimer de votre sélection ultérieurement, si vous le souhaitez.

| × SUPPRI | MER CETTE | SELECT |      |    |
|----------|-----------|--------|------|----|
|          | 1 1 1 3   | ¥4 1   |      |    |
|          |           |        | 1/11 | 1  |
|          | 3         |        |      |    |
|          |           | 728    |      | 41 |

# **Criterion sur demande** (longs métrages américains)

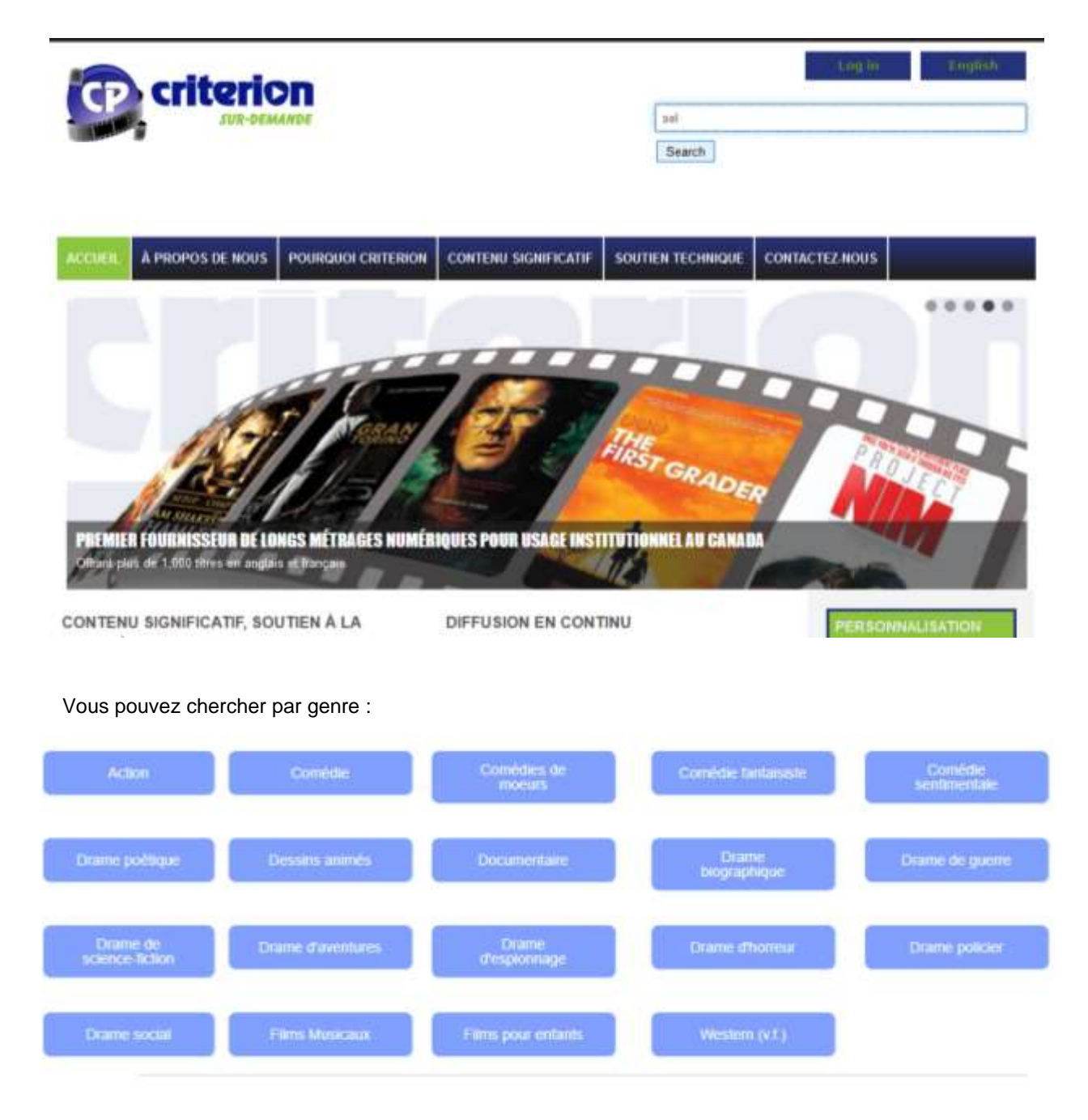

ou par mots-clés :

### Recherche dans le catalogue Criterion sur-demande

Préciser un mot ou plusieurs (ex. foret, system solaire, ordinateur\*) et/ou un ou plus menus et cliquer Rechercher. Détail HELP disponible.

| Enter search text                 | Soumettre | Redémarrer |
|-----------------------------------|-----------|------------|
| 100 Articles V Recherche simple V | Mot clé   | $\sim$     |
| Poster layout V                   | ~         |            |
| Country of origin ~               |           |            |

Les résultats se présentent comme ceci. Cliquer sur l'affichette ou sur l'hyperlien pour avoir accès à la notice complète ainsi qu'au long métrage.

## Search: sel

2 article(s) trouvé(s) (hint: search may be revised at bottom of page):

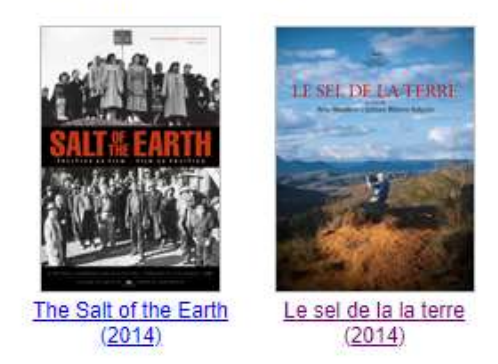

Vous avez accès au visionnement en lecture continue, cliquez sur la bande sonore de votre choix. Vous pourrez commencer à visionner le film.

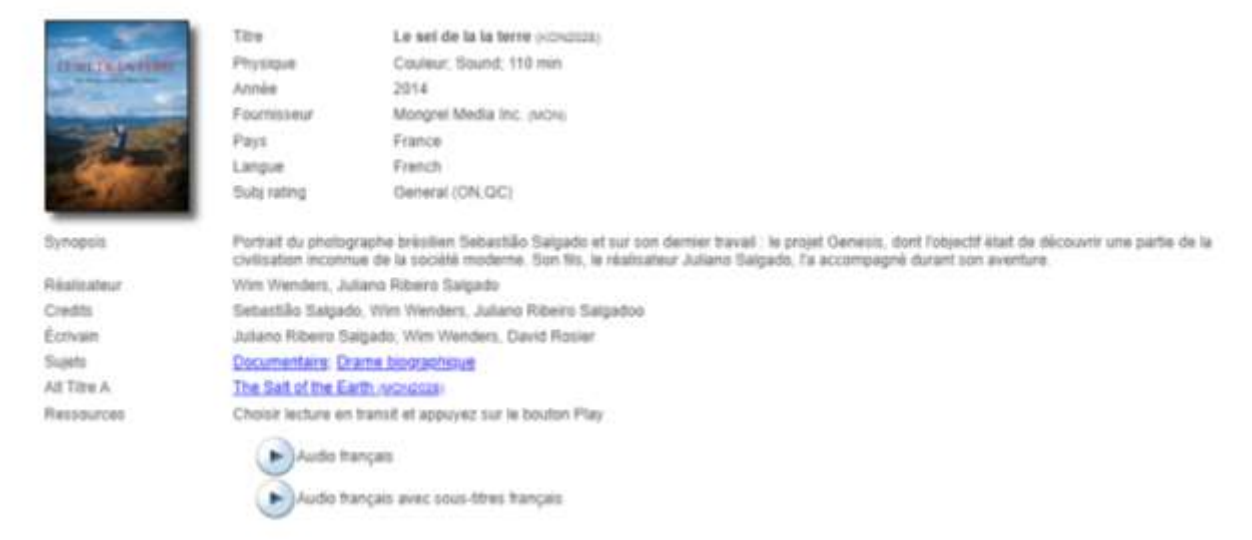

Pour des informations supplémentaires, questions ou aide, veuillez contacter la bibliothécaire-conseil aux coordonnées suivantes:

Mélissa Gravel, B. Mus., M.S.I. Bibliothécaire-conseil Musique – Littératures – Cinéma – Théâtre – Documentation filmique Bibliothèque - Direction des services-conseils Université Laval

T 418 656-2131, poste 414542

Pavillon Jean-Charles-Bonenfant, local 4121 Québec (Québec) G1V 0A6

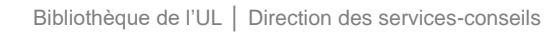